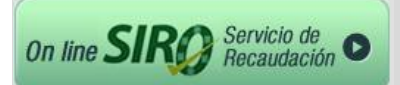

# > Ingreso al Sistema

Con el usuario y contraseña entregado por Banco Roela, Usted podrá ingresar a todos los convenios de recaudación contratados.

En su primer ingreso, el sistema solicitará cambie la contraseña otorgada.

| Online <i>siro</i>                              | 7 🖗 |
|-------------------------------------------------|-----|
| Servicio Integral de Recaudación Banco<br>Roela |     |
| Iniciar Sesión:                                 |     |
|                                                 |     |
| Contraseña                                      |     |
|                                                 |     |
| Ingresar ¿Olvidaste tu contraseña?              |     |
| 册 BANCO ROELA SIRO                              |     |
|                                                 |     |
|                                                 |     |

Una vez registrado ingresará a la siguiente pantalla, perteneciente a la Sección Rendiciones

| 172.10.10.171/homebarkiny ×                                                                                                    | - 8 ×                        |
|----------------------------------------------------------------------------------------------------|------------------------------|
| ← → C 172.10.10.171/homebanking/                                                                                                    | ¶☆ =                         |
| 🔢 Aplicaciones 🐘 AdministradorWEB 🛅 Segmentar tus anunci 🐘 Banca Roela 😵 Google Analytics 🤌 Calculadora de porcen 🗅 Paradigma Tecnológic 😮 Nueva pestaña 💽 Google AdWords - Pub 🔃 QR Code Gen                                                                                                    | nerator: 🚦 Google 🛛 🔹 👋      |
| Image: Single Single |                              |
| Rendiciones Archivos de Pago   Historial Archivos Enviados Cerrar Sesión                                                                                                    |                              |
| © Tipo de Listado                                                                                                    |                              |
| Listado:<br>Por Fecha de Acreditación    Sólo pendiente de Acreditación                                                                                                    |                              |
| • Rango de Fechas                                                                                                    |                              |
| Desde:<br>10/1/2014 V Hasta:<br>10/21/2014 V El rango de fechas no debe superar 90 días.                                                                                                    |                              |
| • Filtros Opcionales                                                                                                    |                              |
| Por Convenio:<br>Todos                                                                                                    |                              |
| Por Canal de Cobro:<br>Rapipago-PagoFacill y Provincia Pagos •                                                                                                    |                              |
| Visualizar Reporte     O   Descargar Excel     O   Generar Archivo                                                                                                    |                              |
| El botón "Generar Archivo" permite reproducir el o los archivos informados por mail por el banco en el rango de fechas y para el o los convenios seleccionados.                                                                                                    |                              |
| 🤧 (Nilaio 🚽 🛇 🍃 🖉 🐂 🕞 Assterite 🔄 🖸 Bandeja de entrada 🛛 💿 Nueva pestaña - Go 👘 172.10.10.171 [non 📑 Calculadora 🖉 Instructivo Web versi 🦷 🗷                                                                                                    | 🗿 💭 📑 👷 🥙 📶 🗞 🛐 😲 10:11 a.m. |

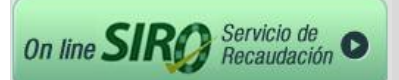

### > RENDICIONES: Consulta de Pagos y Acreditaciones on line.

### > APARTADO TIPO DE LISTADO:

- Fecha de Acreditación: ordena todas las cobranzas en función de la fecha en la que se acreditan los pagos.
- Fecha de Pago: ordena todas las cobranzas en función de la fecha en la que se realizan los pagos.
- Extracto de Cuenta: aparecen todos los movimientos como en el resumen de cuenta.
- Extracto Acumulado por concepto y por día: es un listado que suma conceptos repetidos en un día y muestra un total de cada uno de ellos.
- Extracto Acumulado por concepto y por período: suma los conceptos repetidos en el rango de fechas seleccionado y le muestra el total de cada concepto. Este es muy útil para la conciliación mensual. Ejemplo: si en el rango de fechas usted carga desde 01/05/2013 hasta el 31/05/2013, le van a aparecer todos los conceptos de operaciones del mes totalizados, evitándole a Usted efectuar todo ese trabajo administrativo.

| • Tipo de Listado                                                                                                    |                                  |
|----------------------------------------------------------------------------------------------------|----------------------------------|
| Listado:<br>Por Fecha de Acreditación  Por Fecha de Acreditación Por Fecha de Pano                                                                   | ☐ Sólo pendiente de Acreditación |
| Retracto de Cuenta     Extracto de Cuenta     Extracto Acumulado por Concepto y por día     Extracto acumulado por concepto y por período     Hacta: |                                  |

En el caso de solicitar el listado "Por Fecha de Acreditación", se permitirá consultar aquellos pagos aún no acreditados, tildando el casillero "Solo Pendientes de Acreditación".

| Tipo de Listado           |   |                                  |
|---------------------------|---|----------------------------------|
| Listado:                  |   |                                  |
| Por Fecha de Acreditación | - | 🔽 Sála pondiente de Aeroditación |

#### > APARTADO RANGO DE FECHAS

La consulta podrá incluir fechas históricas sin límite de antigüedad, no obstante, no podrán incluir más de 90 días por reporte.

| • Rango de Fechas |            |            |                                               |
|-------------------|------------|------------|-----------------------------------------------|
|                   | Desde:     | Hasta:     |                                               |
|                   | 01/07/2013 | 23/07/2013 | U El rango de fechas no debe superar 90 días. |

**IMPORTANTE:** La fecha seleccionada en el rango corresponde a **Fecha de proceso** de los cobros. Es decir que si la fecha "**Hasta**" corresponde a la fecha actual, no se informarán en el archivo los cobros efectuados en el día de la fecha, ya que los mismos se informan un día posterior a la fecha de cobro.

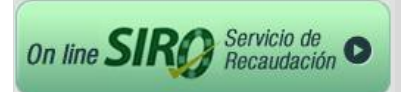

### > FILTROS OPCIONALES

• Por Convenio: permitirá listar de a uno, o todos los convenios asociados a su usuario.

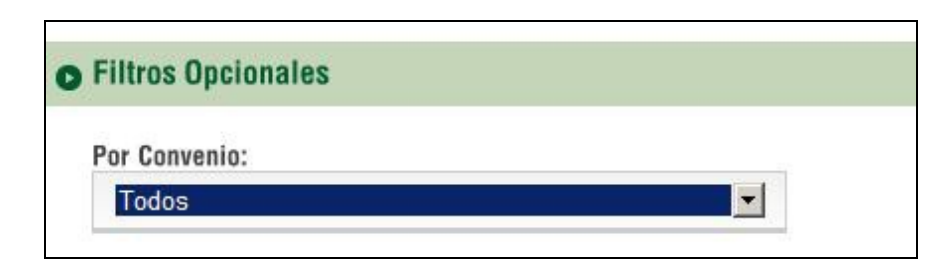

• Por Canal de Cobro: permitirá listar uno o varios canales de cobro.

| Por Convenio:                                                                                                    |   |                 |                 |
|----------------------------------------------------------------------------------------------------|---|-----------------|-----------------|
| FIDEICOMISO INMOBILIARIO                                                                                                    |   | •               |                 |
| Por Canal de Cobro:                                                                                                    | - |                 |                 |
| Rapipago (RP)<br>PagoFacil (PF)<br>Caja (CJ)<br>BAPRO (PP)<br>LinkPagos (LK)<br>PagoMisCuentas (PC)<br>RP - PF - CJ - PP - LK - PC | 4 | Descargar Excel | Generar Archivo |

TRANSFERENCIAS: Solo disponible por quienes contraten el Módulo de Transferencias. Consulte con su asesor comercial para más información.

Una vez seleccionados los filtros puede:

> Visualizar reporte (es indispensable poseer Adobe Acrobat Reader).

Hacer clic en el Botón "Visualizar Reporte".

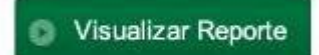

El sistema le permitirá "abrir" el listado para visualizar (y eventualmente imprimir) ó "guardar".

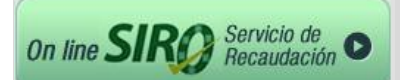

| Descarga | ı de archivos                                                                                                    | X |
|----------|----------------------------------------------------------------------------------------------------|---|
| ¿Dese    | a abrir o guardar este archivo?                                                                                                    |   |
| POF      | Nombre: Listado_27108934943_20140625_16_17_51.pdf<br>Tipo: Adobe Acrobat Document, 68.3 KB<br>De: <b>172.10.10.171</b><br><u>Abrir</u> <u>Guardar</u> <u>Cancelar</u>                                        |   |
| 2        | Aunque los archivos procedentes de Internet pueden ser útiles,<br>algunos archivos pueden llegar a dañar el equipo. Si no confía en<br>el origen, no abra ni guarde este archivo. <u>¿Cuál es el riesgo?</u> |   |

Presionando ABRIR Ud. podrá visualizar un listado de estas características.

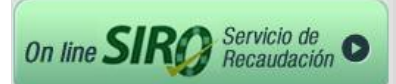

| Lista     | do_2710893494                         | 3_20140                          | 625_16_17             | _51[1].pdf - Adobe I                     | Reader                                 | _ 🗆 2            |
|-----------|---------------------------------------|----------------------------------|-----------------------|------------------------------------------|----------------------------------------|------------------|
| Archivo   | Edición Ver Ve                        | entana Ay                        | yuda                  |                                          |                                        | :                |
| <b>J</b>  | 3                                     | 8 56                             | % 🔻                   | 🛃 🔻 He                                   | erramientas                            | Comentario       |
|           |                                       |                                  |                       |                                          |                                        |                  |
|           | 40,000,00                             |                                  |                       |                                          |                                        |                  |
|           | ar Ban                                | co roe                           | LA Lists              | do de Acreditaciones                     | S                                      | RA I             |
| $\square$ | 2.2.5                                 |                                  | entre el              | 01/06/2014 y el 25/06/2014               | SIRVICIO IM                            | TGRAL 1          |
|           |                                       | Ca                               | anales de Pago        | Rapipago, Pago Facil, Baj                | proyCaja DeMICAUDA                     | CIGN/SAWCD/ICELA |
|           |                                       |                                  |                       |                                          |                                        |                  |
|           | Convenio: C                           | ONS DE P                         | ROP EDIFICI           | D A                                      |                                        | [                |
|           |                                       |                                  |                       | Cta. Cte. Nro. 000001/1                  | Suoursal:                              |                  |
|           | Fachs Acredit                         | tación (*)                       | Importe               | Cilaría                                  | Eacha da Pago (H1)                     | Canal            |
|           | 05/06/2014                            | 1101011 ( <sup>1</sup> )         | 1.075.00              | 200700011                                | 02/05/2014                             | RP               |
|           | 50700720 P4                           | SubTotal:                        | 1,075.00              | 1 Acreditaciones                         | 0000014                                |                  |
|           | 06/06/2014                            |                                  | 1.859.00              | 200700003                                | 03/06/2014                             | RP               |
|           | 06/06/2014                            |                                  | 852.00                | 200700026                                | 03/06/2014                             | RP               |
|           | 06/06/2014                            | SubTotal                         | 3 640 00              | 200700023                                | 03/06/2014                             | PF               |
|           | 09/06/2014                            | our rout.                        | 636.00                | 200700016                                | 04/05/2014                             | RD               |
|           | 09/06/2014                            |                                  | 1,830.00              | 200700009                                | 04/06/2014                             | PF               |
|           | 09/06/2014                            |                                  | 1,038.00              | 200700020                                | 04/06/2014                             | PF               |
|           | 1000000000                            | SUDITOTAL                        | 3,504.00              | 3 Acreditaciones                         | 000000044                              |                  |
|           | 10/06/2014                            |                                  | 1,029.00              | 200700010                                | 05/06/2014                             | RP               |
|           |                                       | SubTotal:                        | 1,665.00              | 2 Acreditaciones                         |                                        |                  |
|           | 11/06/2014                            |                                  | 636.00                | 200700013                                | 06/06/2014                             | RP               |
|           |                                       | SubTotal:                        | 636.00                | 1 Acreditaciones                         |                                        |                  |
|           | 12/06/2014                            |                                  | 647.00                | 200700022                                | 09/06/2014                             | RP               |
|           | 12/06/2014                            |                                  | 687.00                | 200700024                                | 09/06/2014                             | RP               |
|           | 12/06/2014                            |                                  | 636.00                | 200700007                                | 09/06/2014                             | PF               |
|           |                                       | SubTotal:                        | 3,829.00              | 4 Acreditaciones                         |                                        |                  |
|           | 13/06/2014<br>13/06/2014              |                                  | 1,032.00              | 200700014<br>200700002                   | 10/06/2014<br>10/06/2014               | RP<br>RP         |
|           |                                       | SubTotal:                        | 2,075.00              | 2 Acreditaciones                         |                                        |                  |
|           |                                       |                                  |                       |                                          | _                                      |                  |
|           | Resumen del Co<br>FIGUEROA 474        | onvenio: CONS                    | DE PROP EDIFIC        | O APOLINARIO                             |                                        |                  |
|           | Importe Total: 4                      | \$ 18,424.00                     |                       |                                          |                                        |                  |
|           |                                       |                                  |                       |                                          |                                        |                  |
|           | Comunicat                             | ONEDER                           |                       | O.T.                                     |                                        |                  |
|           | Convenio: C                           | ONS DE P                         | KOP EDIFICI           | 01                                       |                                        |                  |
|           |                                       |                                  |                       | Cta. Cte. Nro. 000002/8                  | Suourcal:                              |                  |
|           |                                       |                                  |                       |                                          |                                        |                  |
|           | Feoha Aoredi                          | taolón (*)                       | Importe               | Cliente                                  | Feoha de Pago (**)                     | Canal            |
|           | 09/06/2014                            |                                  | 1,296.00              | 200100012                                | 04/06/2014                             | RP               |
|           | PF= Pago Fáoli                        | (P) E                            | 013.00                | 200100019                                | 04/05/2014                             |                  |
|           | RP= Rapipago                          | (*) Fect<br>(**) Las             | cobranzas en Rapipag  | o y Pago Fácil, pueden visualizarse al o | dia siguiente de la fecha de pago, y l | 15               |
|           | PP= Provincia Pap<br>CJ= Cala Banco P | gos <sup>realizad</sup><br>Ioela | as en Provincia Pagos | a las 46 ns. (debido a la demora con q   | or la enddad informa tos mismos).      |                  |
|           | See Super Dariou In                   |                                  |                       | 1 OF 8                                   | 25/05/2014 4:17:3                      | MPRO             |
|           |                                       |                                  |                       |                                          |                                        |                  |

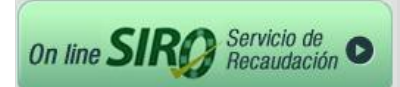

> Descargar Excel

Descargar Excel

Este botón permite descargar la información para poder trabajarla como planilla de cálculo.

El sistema le da las opciones de descargar el archivo de manera local con la opción **GUARDAR** o visualizar el mismo con la opción **ABRIR**.

| Descarga | a de archivos                                                                                                    | × |
|----------|----------------------------------------------------------------------------------------------------|---|
| ¿Dese    | a abrir o guardar este archivo?                                                                                                    |   |
|          | Nombre: Listado_27108934943_20140625_11_27_07.xls<br>Tipo: Hoja de cálculo de Microsoft Excel, 171 KB<br>De: <b>172.10.10.171</b>                                                                            |   |
|          | Abrir Guardar Cancelar                                                                                                    |   |
| 2        | Aunque los archivos procedentes de Internet pueden ser útiles,<br>algunos archivos pueden llegar a dañar el equipo. Si no confía en<br>el origen, no abra ni guarde este archivo. <u>¿Cuál es el riesgo?</u> |   |

Presionando ABRIR Ud. podrá visualizar un listado de estas características: Ir a la página siguiente.

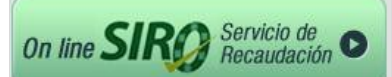

| 📓 Mi | icrosoft Excel - Lista           | do_271089349                 | 43_20140625_1          | 6_22_53[1].xls                                 |                            |                |
|------|----------------------------------|------------------------------|------------------------|------------------------------------------------|----------------------------|----------------|
| :    | <u>Archivo E</u> dición <u>V</u> | er <u>I</u> nsertar <u>F</u> | ormato <u>H</u> errami | entas Da <u>t</u> os Ve <u>n</u> tana <u>?</u> |                            |                |
| 8 🗋  | 📂 🛃 🖪 🔒 🗃                        | 3 🕰 I 🍄 🛍                    | 🔏 🗈 🛍 -                | 🛷   🔊 - (° -   🔂 🧕 Σ - 👌                       | 🖌 🕌 🛍 🎝 100% 🗣             | 🕜 📮 🛛 desactiv |
| AR   | IAL 👻                            | 10 - N K                     | s ≣ ≣ ≡                | ≣ 🔤 💲 % 000 € %8 🕺 🕯                           | E 🖅   🖽 - 🖄 - 🗛 -          |                |
|      | Al15 -                           | f <sub>x</sub>               |                        |                                                | · · · · <b>·</b> —         |                |
|      | ABC D                            | EFGHI                        | JKL M NO               | PQRST U V W                                    | (y) z Alabiadad            | AE AF AG       |
| 1    | 5.00.0                           |                              |                        |                                                |                            |                |
| 2    | (H) BANG                         | co roe                       | LA                     |                                                | CI                         |                |
|      | 2700 44                          |                              | Lista                  | do de Acreditaciones                           | J                          |                |
|      |                                  |                              | entre el C             | )1/06/2014 y el 25/06/2014                     | SERVICIO INT<br>DE RECAUDA | EGRAL          |
| 4    |                                  | Car                          | ales de Pag            | o Rapipago, Pago Facil, B                      | apro y                     |                |
| 0    |                                  |                              |                        | <b>-</b> .                                     |                            |                |
| 7    |                                  |                              |                        |                                                |                            |                |
| 8    |                                  |                              |                        |                                                |                            |                |
| 9    |                                  |                              |                        |                                                |                            |                |
| 10   | Convenio                         | : CONS D                     | E PROP                 |                                                |                            |                |
| 11   |                                  |                              |                        |                                                |                            |                |
| 12   |                                  |                              |                        | Cta. Cte. Nro. 000001/1                        | Sucursal:                  |                |
| 13   |                                  |                              |                        |                                                |                            |                |
|      | Fecha Acred                      | itación (*)                  | Importe                | Cliente                                        | Fecha de Pago              | Cana           |
| 15   |                                  |                              |                        | _                                              | $\square$                  | I              |
| 18   | 05/06/2014                       |                              | 1,075.00               | 200700011                                      | 02/06/2014                 | RP             |
| 20   |                                  | SubTotal:                    | 1,075.00               | 1 Acreditacione                                |                            |                |
| 23   | 06/06/2014                       |                              | 1,859.00               | 200700003                                      | 03/06/2014                 | RP             |
| 24   | 06/06/2014                       |                              | 852.00                 | 200700026                                      | 03/06/2014                 | RP             |
| 25   | 06/06/2014                       | 0 J T J J                    | 929.00                 | 200700023                                      | 03/06/2014                 | PF             |
| 27   |                                  | Subiliotal:                  | 3,640.00               | 3 Acreditacione                                |                            |                |
| 30   | 09/06/2014                       |                              | 636.00                 | 200700016                                      | 04/06/2014                 | RP             |
| 31   | 09/06/2014<br>09/06/2017         |                              | 1,830.00               | 200700009<br>500700000                         | 04/06/2014                 | PF             |
| 32   | 03/00/2014                       | SubTotal                     | 3,504,00               | 2. Acreditaciona                               | 04/00/2014                 |                |
| 34   |                                  | SubTotal.                    | 3,304.00               | 5 Acreditacione                                |                            |                |
| 37   | 10/06/2014<br>10/06/2014         |                              | 636.00<br>1 029 00     | "200700010<br>"500700017                       | 05/06/2014<br>05/06/2014   | RP             |
| 30   | 10/00/2014                       | QubTotal                     | 1,029.00               | 200700017                                      | 00/00/2014                 | ΝF             |
| 40   |                                  | SUDI OTAL:                   | 1,000.00               |                                                |                            |                |
| 43   | 11/06/2014                       |                              | 636.00                 | 200700013                                      | 06/06/2014                 | RP             |
| 45   |                                  | SubTotal:                    | 636.00                 | 1 Acreditacione                                |                            |                |
| 18   | 12/06/201/                       |                              | 647.00                 | 500700022                                      | 09/06/2017                 |                |

### > Generar archivo de cobros

Se podrá generar archivos en .txt para importar a su sistema de administración.

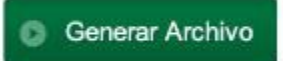

El sistema permitirá descargar el archivo de manera local con la opción **GUARDAR** o visualizar el mismo con la opción **ABRIR**.

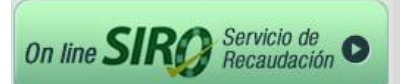

Se generará un archivo plano .txt con el siguiente formato de nombre **CobranzasSiro\_CUITdeUsuario\_FechadeDescarga\_hh\_mm\_ss.txt** (por ejemplo CobranzasSiro\_27108934943\_20130517\_13\_15\_29.txt) para cobranzas.

| ¿Desea abrir | o guardar este archivo?                                                                    |
|--------------|--------------------------------------------------------------------------------------------|
| Non          | nbre: Cobranzas5iro_27108934943_20130517_13_15_29.txt<br>Tipo: Documento de texto, 22.8 KB |
|              | De: www.bancoroela.com.ar                                                                  |
|              | Abrir Guardar Cance                                                                        |
|              |                                                                                            |
| A Armon      | e los archivos procedentes de Internet pueden ser útiles                                   |

Si dispone del Módulo de Transferencias, podrá seleccionar en canal de cobro "Transferencias" y generar el archivo correspondiente para imputar en su sistema:

El archivo respetará el formato correspondiente a la estructura de archivo plano SIRO que habitualmente informa el banco.

Se generará un archivo plano .txt con el siguiente formato de nombre **TransferenciasSiro\_CUITdeUsuario\_FechadeDescarga\_hh\_mm\_ss.txt** (por ejemplo TransferenciasSiro\_27283687169\_20120919\_10\_06\_36.txt) para Transferencias.

| Nombre: Transferencias5iro_27108934943_20130613_15_13_54.t<br>Tipo: Documento de texto, 3.49 KB<br>De: <b>srvdesaweb</b> | esea abrir o <u>c</u> | juardar este archivo?                                                                                             |
|----------------------------------------------------------------------------------------------------|-----------------------|----------------------------------------------------------------------------------------------------|
|                                                                                                    | Nombro<br>Tipo<br>Do  | e: Transferencias5iro_27108934943_20130613_15_13_54.txt<br>o: Documento de texto, 3.49 KB<br>e: <b>srvdesaweb</b> |
| Abrir Guardar Cancela                                                                                                    |                       | Abrir Guardar Cancelar                                                                                            |

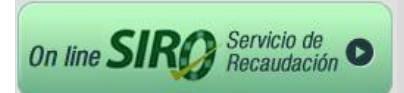

## > ARCHIVOS DE PAGO

г

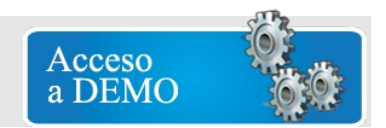

En esta sección podrá subir la Base de Pagos, para que SIRO la envíe a Link Pagos y Pago Mis Cuentas.

Al hacer clic en ARCHIVOS DE PAGO se encontrará con la siguiente pantalla:

| 🗅 172.10.10.171/homebankin; × 🔽                          |                                          |                   |             |        |                                   |                  |                                           |  |
|----------------------------------------------------------|------------------------------------------|-------------------|-------------|--------|-----------------------------------|------------------|-------------------------------------------|--|
| ← → C 🗋 172.10.10.171/homebanking                        | /                                        |                   |             |        |                                   |                  |                                           |  |
| 🗋 Sitios sugeridos 🛛 🗮 Banco Roela 🦳 Importado de Intern | et 🌃 Sightsmap 🛛 🥌 WindGURU - Lago San   |                   |             |        |                                   |                  |                                           |  |
|                                                          | Online sirg                              |                   |             |        |                                   | Wednesday, Octob | CO ROELA<br>er 22, 2014   <b>11:47 AM</b> |  |
|                                                          | Rendiciones Archivos de Pago Historial A | Archivos Enviados |             |        |                                   |                  | Cerrar Sesión                             |  |
|                                                          | o ¿Cómo subir archivos?                  |                   |             |        |                                   | - [              | Mostrar                                   |  |
|                                                          | • Archivos Pendientes de Envío           |                   |             |        |                                   |                  | 😳 Ocultar                                 |  |
|                                                          |                                          |                   |             |        |                                   |                  |                                           |  |
|                                                          | Fecha Subido Archivo                     | Formato           | Registros E | Estado | Confirmado el                     |                  |                                           |  |
|                                                          |                                          | No data to        | display     |        |                                   |                  |                                           |  |
|                                                          |                                          |                   |             |        |                                   |                  |                                           |  |
|                                                          | Subir Archivo                            |                   |             |        | (                                 | Crear Archivo    |                                           |  |
|                                                          |                                          |                   |             |        |                                   |                  |                                           |  |
|                                                          |                                          |                   |             |        |                                   |                  |                                           |  |
|                                                          | 💥 BANCO ROELA                            | Online <i>SI</i>  | RØ          |        |                                   |                  |                                           |  |
|                                                          |                                          |                   |             |        |                                   |                  |                                           |  |
|                                                          |                                          | Contacto          |             |        | Camplar Contrasi<br>Cerrar Sesión |                  |                                           |  |
|                                                          |                                          |                   |             |        |                                   |                  |                                           |  |

> Cómo subir los archivos: Desplegando en la pestaña "Mostrar" encontrará las indicaciones paso a paso para subir los archivos de manera correcta.

| <ul> <li>☐ 172.10.10.171/homebankin; ×</li> <li>← → C</li> <li>☐ 172.10.10.171/homebankin; ×</li> </ul> | omebanking/                                                                                                    |                                                                                                    | <mark>∎ ×</mark><br>7☆ ≡ |
|----------------------------------------------------------------------------------------------------|----------------------------------------------------------------------------------------------------|----------------------------------------------------------------------------------------------------|--------------------------|
| 🔢 Aplicaciones 🚆 AdministradorWEB 🛅 S                                                                   | Segmentar tus anunci 🗮 Banco Roela 🚺 Google Analytics 🦄 Calculadora de porcen 🗋 I                                                                                                    | 'aradigma Tecnológic 🕻 Nueva pestaña 🔓 Google AdWords - Pub 🔃 QR Code Generator: 🚺 Google                                                                                                    | 30                       |
|                                                                                                    | Online SIRO                                                                                                    | Tuesday, October 21, 2014 1822 AM                                                                                                    |                          |
|                                                                                                    | Rendiciones   Archivos de Pago   Historial Archivos Enviados                                                                                                    | Cerrar Sesión                                                                                                    |                          |
|                                                                                                    | ● ¿Cómo subir archivos?                                                                                                    | C Ocultar                                                                                                    |                          |
|                                                                                                    | <ul> <li>Para subir archivos:</li> <li>En la guila inferior 'Archivos pendientes de Envio' aparecerán los de pago.</li> <li>Para subir nuevos archivos a enviar, se deberá seguir las siguient 1. hacer cice en el botón 'Subir Archivo', que esta debajo de la gr el archivo.</li> <li>Saleccionar en su PC el archivo a subir.</li> <li>Hacer cice en el botón 'Iniciar Subida'.</li> <li>Una varz subide el archivo, aparecerá en la guila.</li> <li>Si el archivo nue servers se informará en la columora 'Frechirs su confirmación, para la cubia el archivo, aparecerá en la guila.</li> <li>Si el archivo no time entrotes se informará en la columora 'Frechirs su confirmación, para la cubia deberá 'Visualizar' El detalles.</li> <li>En caso de errores, en la columana de "Estado" figurará ER en el botón 'Subializar'. El detalle de comprobantes con E todo el archivo o bien solo el/los registros individuales erróneos.</li> <li>Una vez confirmado, el archivo quedará a disposición para que se fas 12 hs. del da en curso, serán enrádos deri nos fuerdo 'Histonial de archivos envidados serán mostrados derito del Marchi</li> </ul> | archives subidos que no han sido enviados a los canales<br>as instrucciones:<br>Ila de archivos. Aparacerá un recuadro para seleccionar<br>Istado' como PROCESADO y queda PENDIENTE de<br>y hacer clic en el botón "Confirmar" que aparecerá al pie<br>ROR. Para visualizar al contenido del archivo, hacer clic<br>uma grilla debajo. Si comprobartes individuales tenen<br>mores" al final de la página, pudiendo proceder a eliminar<br>envie a los canales de pago. Si se confirma antes de<br>intrano, serán enviados el sujuiente dia hábil. Los |                          |
|                                                                                                    | • Archivos Pendientes de Envio                                                                                                    | © Ocultar                                                                                                    |                          |
|                                                                                                    | Ferha Subirdo Aurthion Formato Registro                                                                                                    | s Estado Confinuido el                                                                                                    | *                        |

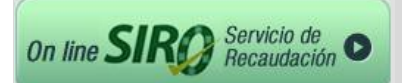

> Archivos Pendientes de Envío: En este apartado se suben el/los archivos de acuerdo a las indicaciones del apartado anterior.

Primero debe hacer clic en el botón

Subir Archivo

| Online <i>sirg</i>                  |                           |           |        |               | Wednesday, October | O ROELA<br>22, 2014   11:47 AM | SR4   |  |
|-------------------------------------|---------------------------|-----------|--------|---------------|--------------------|--------------------------------|-------|--|
| Rendiciones   Archivos de Pago   Hi | storial Archivos Enviados |           |        |               | C                  | errar Sesión                   | $\Pi$ |  |
| ¿Cómo subir archivos?               |                           |           |        |               |                    | 📀 Mostrar                      |       |  |
| • Archivos Pendientes de Envío      |                           |           |        |               |                    | 😳 Ocultar                      |       |  |
| Fecha Subido Archivo                | Formato                   | Registros | Estado | Confirmado el |                    |                                |       |  |
|                                     | No data to                | o display |        |               |                    |                                |       |  |
| Subir Archivo                       |                           |           |        |               | Crear Archivo      |                                |       |  |

A continuación, le permitirá seleccionar el archivo desde su PC o de la unidad donde lo tenía generado, luego de lo cual debe oprimir el botón "Iniciar Subida".

| <br>Seleccionar archivo | Ningún areccionado | Iniciar Subida | ) <b></b> |
|-------------------------|--------------------|----------------|-----------|
|                         |                    |                |           |

Una vez terminado este proceso, la barra nos mostrará: Fecha de subida del archivo, el nombre del archivo, formato, cantidad de registros, estado, fecha de confirmado y la opción "Visualizar".

| • Archivos Per           | idientes de Envío  |                |           |           |               |               | 🗿 Ocultar |
|--------------------------|--------------------|----------------|-----------|-----------|---------------|---------------|-----------|
| Fecha Subido             | Archivo            | Formato        | Registros | Estado    | Confirmado el |               |           |
| 22/10/2014               | AFAC3694.260914_OK | PAGOMISCUENTAS | 19        | PROCESADO | PENDIENTE     | Visualizar    |           |
| 22/10/2014<br>Subir Arck | AFAC3694.260914_OK | PAGOMISCUENTAS | 19        | PROCESADO | PENDIENTE     | crear Archivo |           |

Si el archivo subido **NO TIENE ERRORES**, el "Estado" del mismo será de **PROCESADO** y está **PENDIENTE** de confirmación de su parte (ver imagen de arriba). Para que usted pueda confirmar el archivo, debe hacer clic en "Visualizar" de modo que el sistema le muestre todas las deudas que va a informar a Link Pagos y Pago Mis Cuentas. Si está de acuerdo, oprima el botón "Confirmar" (de lo contrario "Eliminar").

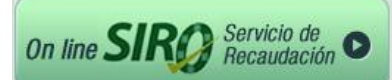

| Image: Non-State State S | egistro 🔺 | Nro. Cliente        | 1º Vencimiento | 1º Monto | 2º Vencimiento | 2º Monto | 3º Vencimiento | 3º Monto |   |
|----------------------------------------------------------------------------------------------------|-----------|---------------------|----------------|----------|----------------|----------|----------------|----------|---|
| 1         2371020135150007605         10/11/2014         \$ 26.01         20/11/2014         \$ 48.79         \$ 0.00           2         2371060295150007605         10/11/2014         \$ 5.99         20/11/2014         \$ 10.00         \$ 0.00           4         2371060295150007605         10/11/2014         \$ 2.99         20/11/2014         \$ 4.00         \$ 0.00           5         000500095150007605         10/11/2014         \$ 2.99         20/11/2014         \$ 4.03         \$ 0.00           6         000600135150007605         10/11/2014         \$ 2.89         20/11/2014         \$ 4.03         \$ 0.00           7         025256055150007605         10/11/2014         \$ 2.27         \$ 0.00         \$ 0.00         \$ 0.00           9         08510007505         10/11/2014         \$ 2.28         20/11/2014         \$ 0.00         \$ 0.00           10         04600245150007605         10/11/2014         \$ 1.29         \$ 0.00         \$ 0.00           11         015090345150007605         10/11/2014         \$ 1.29         \$ 0.00         \$ 0.00           12         015200315150007605         10/11/2014         \$ 1.39         \$ 0.00         \$ 0.00           13         0166900105150007605         10/11/2014         \$ 1.3                                                                                                    |           |                     |                |          |                |          | •              |          |   |
| 2         2371080298150007605         10/11/2014         \$9.79         20/11/2014         \$4.10         \$0.00           3         2371460105150007605         10/11/2014         \$6.59         20/11/2014         \$6.00         \$0.00           4         2371460105150007605         10/11/2014         \$6.39         20/11/2014         \$6.00         \$0.00           5         000000050550007605         10/11/2014         \$6.29         20/11/2014         \$6.26         \$0.00           6         000000155150007605         10/11/2014         \$6.21         \$0.00         \$0.00         \$0.00           9         000510007505         10/11/2014         \$1.29         \$0.00         \$0.00         \$0.00           9         000510007505         10/11/2014         \$1.29         \$0.00         \$0.00         \$0.00           9         008010055150007605         10/11/2014         \$1.29         \$0.00         \$0.00         \$0.00           10         014060245150007605         10/11/2014         \$1.29         \$0.00         \$0.00         \$0.00           11         01509035150007605         10/11/2014         \$1.10         \$0.01         \$0.00         \$0.00         \$0.00           12         015000105150007605                                                                                                    | 1         | 2371020135150007605 | 10/11/2014     | \$ 26.01 | 20/11/2014     | \$ 26.79 |                | \$ 0.00  | 0 |
| 3         2371400105150007605         10/11/2014         \$ 5.99         20/11/2014         \$ 6.17         \$ 6.00           4         2371400105150007605         10/11/2014         \$ 2.99         20/11/2014         \$ 4.30         \$ 0.00           5         0005000500505         10/11/2014         \$ 2.51         20/11/2014         \$ 4.23         \$ 0.00           6         000600135150007605         10/11/2014         \$ 2.51         20/11/2014         \$ 2.30         \$ 0.00         \$ 0.00           7         0021526055150007605         10/11/2014         \$ 2.27         \$ 0.00         \$ 0.00         \$ 0.00           0         00850150007605         10/11/2014         \$ 2.28         \$ 0.00         \$ 0.00           10         014500245150007605         10/11/2014         \$ 9.59         20/11/2014         \$ 9.60         \$ 0.00           10         014500245150007605         10/11/2014         \$ 1.18         20/11/2014         \$ 9.60         \$ 0.00           11         015900045150007605         10/11/2014         \$ 1.10         20/11/2014         \$ 1.00         \$ 0.00           12         0151200135150007605         10/11/2014         \$ 1.10         20/11/2014         \$ 1.00         \$ 0.00           15                                                                                                    | 2         | 2371080295150007605 | 10/11/2014     | \$ 9.79  | 20/11/2014     | \$ 10.08 |                | \$ 0.00  | 0 |
| 4         2371490455150007605         10/11/2014         \$ 2.99         20/11/2014         \$ 4.08         \$ 0.00           5         000050095150007605         10/11/2014         \$ 3.91         20/11/2014         \$ 4.03         \$ 0.00           6         00050095150007605         10/11/2014         \$ 2.51         20/11/2014         \$ 2.58         \$ 0.00           6         006631105917605         10/11/2014         \$ 2.27         \$ 0.00         \$ 0.00           7         0215265150007605         10/11/2014         \$ 2.27         \$ 0.00         \$ 0.00           9         068310695150007605         10/11/2014         \$ 2.02         \$ 0.00         \$ 0.00           10         104600245150007605         10/11/2014         \$ 12.98         \$ 0.00         \$ 0.00           10         105000495150007605         10/11/2014         \$ 13.99         \$ 0.00         \$ 0.00           11         015000165150007605         10/11/2014         \$ 1.39         \$ 0.00         \$ 0.00           12         015200135150007605         10/11/2014         \$ 1.18         20/11/2014         \$ 1.29         \$ 0.00           13         0166900105150007605         10/11/2014         \$ 1.18         20/11/2014         \$ 1.00         \$ 0.00 <td>3</td> <td>2371460105150007605</td> <td>10/11/2014</td> <td>\$ 5.99</td> <td>20/11/2014</td> <td>\$ 6.17</td> <td></td> <td>\$ 0.00</td> <td>0</td>                                                                                                    | 3         | 2371460105150007605 | 10/11/2014     | \$ 5.99  | 20/11/2014     | \$ 6.17  |                | \$ 0.00  | 0 |
| 5         0000500095150007605         10/11/2014         \$ 3.91         20/11/2014         \$ 4.93         \$ 0.00           6         0000800135150007605         10/11/2014         \$ 2.51         20/11/2014         \$ 2.59         \$ 0.00           7         0021526055150007605         10/11/2014         \$ 2.20         \$ 0.00         \$ 0.00           9         008310055150007605         10/11/2014         \$ 2.20         \$ 0.00         \$ 0.00           9         008310055150007605         10/11/2014         \$ 2.20         \$ 0.00         \$ 0.00           10         0140600245150007605         10/11/2014         \$ 12.99         \$ 0.00         \$ 0.00           10         014900245150007605         10/11/2014         \$ 15.19         \$ 0.00         \$ 0.00           12         01520035150007605         10/11/2014         \$ 11.84         20/11/2014         \$ 12.08         \$ 0.00           13         0166900105150007605         10/11/2014         \$ 11.84         20/11/2014         \$ 12.08         \$ 0.00           15         100101035150007605         10/11/2014         \$ 1.10         20/11/2014         \$ 0.00         \$ 0.00           15         100101035150007605         10/11/2014         \$ 1.10         20/11/2014                                                                                                    | 4         | 2371490455150007605 | 10/11/2014     | \$ 2.99  | 20/11/2014     | \$ 3.08  |                | \$ 0.00  | Θ |
| 6         0000800135150007605         10/11/2014         \$2.51         20/11/2014         \$2.52         \$0.00         \$0.00           7         002530055150007605         10/11/2014         \$2.27         \$0.00         \$0.00         \$0.00           8         0066301305150007605         10/11/2014         \$2.28         \$0.00         \$0.00         \$0.00           10         01690055150007605         10/11/2014         \$2.28         \$0.00         \$0.00           10         016900265150007605         10/11/2014         \$2.28         \$0.00         \$0.00           10         0169000265150007605         10/11/2014         \$1.51.9         \$0.00         \$0.00           13         016900105150007605         10/11/2014         \$1.89         \$0.00         \$0.00           14         018350027655         10/11/2014         \$1.18         20/11/2014         \$1.2.87         \$0.00           15         100101035150007605         10/11/2014         \$1.10         20/11/2014         \$1.00         \$0.00           16         1002039745150007605         10/11/2014         \$1.10         20/11/2014         \$1.10         \$0.00         \$0.00           17         1002098125150007605         10/11/2014         \$1.10                                                                                                    | 5         | 0000500095150007605 | 10/11/2014     | \$ 3.91  | 20/11/2014     | \$ 4.03  |                | \$ 0.00  | 0 |
| 7         002152655150007605         10/11/2014         \$ 2.27         \$ 0.00         \$ 0.00           8         0066331095150007605         10/11/2014         \$ 2.22         \$ 0.00         \$ 0.00           9         008010005150007605         10/11/2014         \$ 2.02         \$ 0.00         \$ 0.00           10         040600245150007605         10/11/2014         \$ 12.98         \$ 0.00         \$ 0.00           10         040600245150007605         10/11/2014         \$ 15.19         \$ 0.00         \$ 0.00           12         0151200155150007605         10/11/2014         \$ 13.99         \$ 0.00         \$ 0.00           13         0166900105150007605         10/11/2014         \$ 11.84         20/11/2014         \$ 12.07         \$ 0.00           14         0183800125150007605         10/11/2014         \$ 11.84         20/11/2014         \$ 12.07         \$ 0.00           15         100100135150007605         10/11/2014         \$ 11.89         \$ 0.00         \$ 0.00           16         1002092745150007605         10/11/2014         \$ 1.10         \$ 0.00         \$ 0.00           17         1002098125150007605         10/11/2014         \$ 1.10         \$ 0.00         \$ 0.00         \$ 0.00         \$ 0.00         \$                                                                                                    | 6         | 0000800135150007605 | 10/11/2014     | \$ 2.51  | 20/11/2014     | \$ 2.58  |                | \$ 0.00  | 0 |
| 8         0666331095150007605         10/11/2014         \$ 2.02         \$ 0.00         \$ 0.00           9         068310055150007605         10/11/2014         \$ 2.02         \$ 0.00         \$ 0.00           10         014600245150007605         10/11/2014         \$ 9.99         20/11/2014         \$ 9.00         \$ 0.00           10         014600245150007605         10/11/2014         \$ 1.51         \$ 0.00         \$ 0.00           12         01520015150007605         10/11/2014         \$ 1.39         \$ 0.00         \$ 0.00           13         0166900105150007605         10/11/2014         \$ 1.124         \$ 0.01         \$ 0.00           14         015800125150007605         10/11/2014         \$ 1.124         \$ 0.00         \$ 0.00           15         1001001085150007605         10/11/2014         \$ 1.124         \$ 0.00         \$ 0.00           15         1001001685150007605         10/11/2014         \$ 1.10         \$ 0.00         \$ 0.00           16         1002059425150007605         10/11/2014         \$ 1.10         \$ 0.00         \$ 0.00           17         10020594125150007605         10/11/2014         \$ 1.10         \$ 0.00         \$ 0.00           18         1002010235150007605         10/11/                                                                                                    | 7         | 0021526055150007605 | 10/11/2014     | \$ 2.27  |                | \$ 0.00  |                | \$ 0.00  | 0 |
| 9         0083100259150007605         10/11/2014         \$12.98         \$0.00         \$0.00         \$0.00           10         0144060249150007605         10/11/2014         \$9.99         20/11/2014         \$4.60         \$0.00           11         015900349150007605         10/11/2014         \$1.51.9         \$0.00         \$0.00           12         015200319150007605         10/11/2014         \$1.99         \$0.00         \$0.00           13         0166900105150007605         10/11/2014         \$1.10         \$0.00         \$0.00           14         0183800125150007605         10/11/2014         \$1.10         \$0.00         \$0.00           15         100101035150007605         10/11/2014         \$1.10         \$0.00         \$0.00           16         100209745150007605         10/11/2014         \$1.10         \$0.00         \$0.00           16         100209745150007605         10/11/2014         \$1.10         \$0.01/12014         \$1.00         \$0.00           17         1002098125150007605         10/11/2014         \$1.10         \$0.01         \$0.00         \$0.00           18         1002010235150007605         10/11/2014         \$1.10         \$0.01/2014         \$1.05         \$0.00         \$0.00                                                                                                    | 8         | 0066331095150007605 | 10/11/2014     | \$ 2.02  |                | \$ 0.00  |                | \$ 0.00  | 0 |
| 10         0140500245150007605         10/11/2014         \$9.59         20/11/2014         \$9.60         \$0.00           11         015900345150007605         10/11/2014         \$15.19         \$0.00         \$0.00           12         015120015150007605         10/11/2014         \$13.99         \$0.00         \$0.00           13         0166900105150007605         10/11/2014         \$11.84         20/11/2014         \$12.07         \$0.00           14         0188600125150007605         10/11/2014         \$11.84         20/11/2014         \$12.57         \$0.00           15         100100105150007605         10/11/2014         \$11.01         20/11/2014         \$1.00         \$0.00           16         1000029745150007605         10/11/2014         \$1.10         20/11/2014         \$1.10         \$0.00           17         1002098125150007605         10/11/2014         \$1.10         20/11/2014         \$1.10         \$0.00           18         1002012125150007605         10/11/2014         \$1.10         20/11/2014         \$1.00         \$0.00           19         0130675150007605         10/11/2014         \$1.10         20/11/2014         \$1.00         \$0.00           18         1002012135150007605         10/11/2014<                                                                                                    | 9         | 0083100055150007605 | 10/11/2014     | \$ 12.98 |                | \$ 0.00  |                | \$ 0.00  | 0 |
| 11         0150900345150007605         10/11/2014         \$15.19         \$0.00         \$0.00           12         0151200135150007605         10/11/2014         \$3.99         \$0.00         \$0.00           13         016690015150007605         10/11/2014         \$1.184         20/11/2014         \$1.208         \$0.00           14         0138300125150007605         10/11/2014         \$1.22         20/11/2014         \$1.208         \$0.00           15         10010035150007605         10/11/2014         \$1.22         20/11/2014         \$1.00         \$0.00           16         1002093745150007605         10/11/2014         \$1.10         20/11/2014         \$1.10         \$0.00           17         10020939125150007605         10/11/2014         \$1.10         20/11/2014         \$1.10         \$0.00           18         1002002335150007605         10/11/2014         \$1.10         20/11/2014         \$1.00         \$0.00           19         0130675150007605         10/11/2014         \$1.10         20/11/2014         \$1.00         \$0.00           19         1002002335150007605         10/11/2014         \$1.10         20/11/2014         \$1.00         \$0.00           19         013007111/10/11/10/11         \$1.10                                                                                                    | 10        | 0140600245150007605 | 10/11/2014     | \$ 9.59  | 20/11/2014     | \$ 9.60  |                | \$ 0.00  | Θ |
| 12         0151200135150007605         10/11/2014         \$ 3.99         \$ 0.00         \$ 0.00           13         0166900105150007605         10/11/2014         \$ 1.184         20/11/2014         \$ 1.208         \$ 0.00           14         0158800125150007605         10/11/2014         \$ 1.232         20/11/2014         \$ 1.275         \$ 0.00           15         1000010550007605         10/11/2014         \$ 1.102         \$ 0.00         \$ 0.00           16         1002099745150007605         10/11/2014         \$ 1.10         20/11/2014         \$ 1.10         \$ 0.00           17         1002099745150007605         10/11/2014         \$ 1.10         20/11/2014         \$ 1.10         \$ 0.00           18         1002010235150007605         10/11/2014         \$ 1.10         20/11/2014         \$ 1.00         \$ 0.00           19         01200710595         10/11/2014         \$ 1.10         20/11/2014         \$ 1.00         \$ 0.00           19         01200710595         10/11/2014         \$ 1.10         20/11/2014         \$ 1.00         \$ 0.00           19         01200710595         10/11/2014         \$ 1.10         20/11/2014         \$ 0.00         \$ 0.00           10         01200711000007605         10/11/                                                                                                    | 11        | 0150900345150007605 | 10/11/2014     | \$ 15.19 |                | \$ 0.00  |                | \$ 0.00  | Θ |
| 13         0166900105150007605         10/11/2014         \$11.04         20/11/2014         \$12.08         \$0.00           14         0183800125150007605         10/11/2014         \$12.32         20/11/2014         \$12.57         \$0.00           15         100101035150007605         10/11/2014         \$19.79         \$0.00         \$0.00         \$0.00           16         100029745150007605         10/11/2014         \$1.10         20/11/2014         \$1.10         \$0.00           17         100298125150007605         10/11/2014         \$1.10         20/11/2014         \$1.10         \$0.00           18         1002012335150007605         10/11/2014         \$1.10         20/11/2014         \$1.00         \$0.00           19         0100075159510007605         10/11/2014         \$1.10         20/11/2014         \$1.00         \$0.00           19         1020075159510007605         10/11/2014         \$1.10         20/11/2014         \$0.00         \$0.00           19         013007215950007605         10/11/2014         \$1.10         20/11/2014         \$0.00         \$0.00           19         0130072159007605         10/11/2014         \$1.10         20/11/2014         \$0.00         \$0.00                                                                                                    | 12        | 0151200135150007605 | 10/11/2014     | \$ 3.99  |                | \$ 0.00  |                | \$ 0.00  | 0 |
| 14         0133800123150007605         10/11/2014         \$ 12.32         20/11/2014         \$ 12.57         \$ 0.00           15         1001001035150007605         10/11/2014         \$ 19.79         \$ 0.00         \$ 0.00           16         1002093745150007605         10/11/2014         \$ 1.10         20/11/2014         \$ 1.10         \$ 0.00           17         1002098125150007605         10/11/2014         \$ 1.10         20/11/2014         \$ 1.10         \$ 0.00           18         100210235150007605         10/11/2014         \$ 1.10         20/11/2014         \$ 1.00         \$ 0.00           19         103007605         10/11/2014         \$ 1.10         20/11/2014         \$ 1.00         \$ 0.00           19         103007605         10/11/2014         \$ 1.10         20/11/2014         \$ 1.00         \$ 0.00                                                                                                    | 13        | 0166900105150007605 | 10/11/2014     | \$ 11.84 | 20/11/2014     | \$ 12.08 |                | \$ 0.00  | 0 |
| 15         1001001035150007605         10/11/2014         \$ 19.79         \$ 0.00         \$ 0.00           16         1002993745150007605         10/11/2014         \$ 1.10         20/11/2014         \$ 1.10         \$ 0.00           17         1002098125150007605         10/11/2014         \$ 1.10         20/11/2014         \$ 1.10         \$ 0.00           18         1002102335150007605         10/11/2014         \$ 1.10         20/11/2014         \$ 0.00           19         1030071023150007605         10/11/2014         \$ 1.10         20/11/2014         \$ 0.00                                                                                                    | 14        | 0183800125150007605 | 10/11/2014     | \$ 12.32 | 20/11/2014     | \$ 12.57 |                | \$ 0.00  | 0 |
| 16         1002092745150007605         10/11/2014         \$1.10         20/11/2014         \$1.10         \$0.00           17         1002098125150007605         10/11/2014         \$1.10         20/11/2014         \$1.10         \$0.00           18         10020102335150007605         10/11/2014         \$1.10         20/11/2014         \$1.00         \$0.00           19         10200102335150007605         10/11/2014         \$1.10         20/11/2014         \$1.00         \$0.00           10         1020102335150007605         10/11/2014         \$1.10         20/11/2014         \$1.00         \$0.00                                                                                                    | 15        | 1001001035150007605 | 10/11/2014     | \$ 19.79 |                | \$ 0.00  |                | \$ 0.00  | 0 |
| 17         1002098125150007605         10/11/2014         \$1.10         20/11/2014         \$1.10         \$0.00           18         1002102335150007605         10/11/2014         \$1.10         \$0.00         \$0.00           19         101207275150007605         10/11/2014         \$1.10         \$0.00         \$0.00                                                                                                    | 16        | 1002093745150007605 | 10/11/2014     | \$ 1.10  | 20/11/2014     | \$ 1.10  |                | \$ 0.00  | 0 |
| 18 1002102335150007605 10/11/2014 \$1.10 \$0.00 \$0.00                                                                                                    | 17        | 1002098125150007605 | 10/11/2014     | \$ 1.10  | 20/11/2014     | \$ 1.10  |                | \$ 0.00  | 0 |
| 19 1013060735150007605 10/11/2014 \$1.03 20/11/2014 \$1.04 30/11/2014 \$1.05                                                                                                    | 18        | 1002102335150007605 | 10/11/2014     | \$ 1.10  |                | \$ 0.00  |                | \$ 0.00  | 0 |
|                                                                                                    | 19        | 1013060735150007605 | 10/11/2014     | \$ 1.03  | 20/11/2014     | \$ 1.04  | 30/11/2014     | \$ 1.05  | 0 |

Luego de confirmar, el "Estado" del archivo será CONFIRMADO.

|    | Or  | line s                     | SIRØ                          |                       |           |                      |                             | Wednesday, October | O ROELA<br>22, 2014   <b>12:09 PM</b> |  |
|----|-----|----------------------------|-------------------------------|-----------------------|-----------|----------------------|-----------------------------|--------------------|---------------------------------------|--|
| ΠĽ | Rei | ndiciones   A              | rchivos de Pago   Histori     | ial Archivos Enviados |           |                      |                             | C                  | errar Sesión                          |  |
|    | 0   | ¿Cómo subir a              | archivos?                     |                       |           |                      |                             |                    | 📀 Mostrar                             |  |
|    | 0   | Archivos Pena              | dientes de Envío              |                       |           |                      |                             |                    | 🙁 Ocultar                             |  |
|    |     |                            |                               |                       |           |                      |                             | -                  |                                       |  |
|    |     | Fecha Subido<br>22/10/2014 | Archivo<br>AFAC3694.260914_OK | PAGOMISCUENTAS        | Registros | Estado<br>CONFIRMADO | Confirmado el<br>22/10/2014 | Visualizar         |                                       |  |
|    |     |                            |                               |                       |           |                      |                             |                    |                                       |  |
|    |     | Subir Archi                | VO                            |                       |           |                      |                             | Crear Archivo      |                                       |  |

A las 12 del mediodía, el sistema corre un proceso y todos los archivos CONFIRMADOS serán enviados a las redes Link y Banelco (Pago Mis Cuentas), momento a partir del cual, desaparecen de esta sección (Archivos Pendientes de Envío) y se muestran en el menú "Historial de Archivos Enviados".

| Rendiciones   Arc | chivos de Pago   Historial | Archivos En | viados  |               |            | Ce         | rrar Sesión |
|-------------------|----------------------------|-------------|---------|---------------|------------|------------|-------------|
| Archivos Envia    | dos                        |             |         |               |            |            |             |
| Fecha Subido      | Archivo                    | Registros   | Estado  | Confirmado el | Enviado el |            |             |
| 09/09/2014 (      | CO100511.1213              | 613         | ENVIADO |               |            | Visualizar |             |
| 09/09/2014        | CO110611.1213              | 49          | ENVIADO |               |            | Visualizar |             |
| 09/09/2014 (      | CO110810.1213              | 2           | ENVIADO |               |            | Visualizar |             |
| 09/09/2014        | CO120511.444               | 241         | ENVIADO |               |            | Visualizar |             |
| 09/09/2014        | CO120810.1213              | з           | ENVIADO |               |            | Visualizar |             |
| 09/09/2014        | CO200411.444               | 92          | ENVIADO |               |            | Visualizar |             |
| 09/09/2014        | CO300711.1213              | 8           | ENVIADO |               |            | Visualizar |             |
|                   |                            |             |         |               |            |            |             |

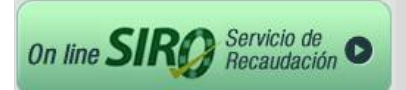

Los archivos que pasan a la sección "Historial de Archivos Enviados", no pueden ser eliminados ya que han sido publicados en las redes Link y Pago Mis Cuentas y están disponibles para su pago por parte de los usuarios de las mismas.

En caso que, al subir un archivo el mismo presente errores, el estado será **ERROR**. (ejemplo a continuación.

| R | Or | nline s       | SIRO                         |                   |           |        |               | Wednesday, Octobe | O ROELA<br>er 22, 2014   <b>12:38 PM</b> |
|---|----|---------------|------------------------------|-------------------|-----------|--------|---------------|-------------------|------------------------------------------|
|   | Re | ndiciones   A | Archivos de Pago   Historial | Archivos Enviados |           |        |               | (                 | Cerrar Sesión                            |
|   | 0  | ¿Cómo subir   | archivos?                    |                   |           |        |               |                   | 📀 Mostrar                                |
|   | 0  | Archivos Pene | dientes de Envío             |                   |           |        |               |                   | 🖸 Ocultar                                |
|   |    |               | 1                            |                   |           |        |               |                   |                                          |
|   |    | Fecha Subido  | Archivo                      | Formato           | Registros | Estado | Confirmado el |                   |                                          |
|   |    | 22/10/2014    | AFAC3694.260914_NO_OK        | PAGOMISCUENTAS    | 19        | ERROR  | PENDIENTE     | Visualizar        |                                          |
|   |    |               |                              |                   |           |        |               |                   |                                          |
|   |    | Subir Archi   | ivo                          |                   |           |        |               | Crear Archivo     |                                          |

Si oprime "Visualizar" podrá ver la lista de los "Comprobantes subidos" (en rojo aparecen los que tienen errores) y al pie un "Detalle de Comprobantes con Errores", con la descripción del error.

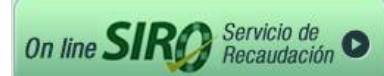

## > HISTORIAL DE ARCHIVOS ENVIADOS

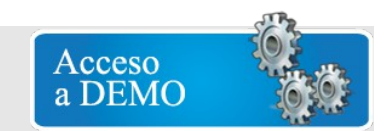

En esta Sección podrá llevar el control de todos los archivos confirmados, enviados a los canales de pago.

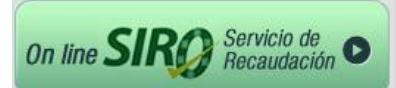

| Rendiciones         Archivos de Pago         Historial Archivos Enviados         Cérrar Sestón           • Archivos Enviados         • Archivos Enviados         • Archivos Enviados         • Archivos Enviados           • Archivos Enviados         • Briviado         • Onfirmado el Enviado el Envinado el Envinado el Enviado el Envinado el Enviado el Envinado | Registros     Estado     Confirmado el     Enviado el       68     ENVIADO     Visualizar       4     ENVIADO     Visualizar       59.1     ENVIADO     Q. Visualizar       336     ENVIADO     Q. Visualizar       1142     ENVIADO     Q. Visualizar                                                                                            | Rendiciones         Archivos de Pago         Historial Archivos Enviados         Cerrar Sesión                • Archivos Enviados               • Archivos Enviados               • Construitados               • Construitados                 • Pidra Suédio               Archivos Enviados               • Enviado el               Enviado el               Enviado el               Construitado               O//osuítzar               Ø//osuítzar               Ø//osuítzar               • O//osuítzar               Ø//osuítzar               Ø//osuítzar               • O//osuítzar               Ø//osuítzar               Ø//osuítzar               • O//osuítzar               • O//osuítzar               Ø//osuítzar               • O//osuítzar               • O//osuítzar               Ø//osuítzar               • O//osuítzar               Ø//osuítzar               Ø//osuítzar               • O//osuítzar               Ø//osuítzar               Ø//osuítzar               Ø//osuítzar               Ø//osuítzar               Ø//osuítzar               Ø//osuítzar                                                                                                    |
|----------------------------------------------------------------------------------------------------|----------------------------------------------------------------------------------------------------|----------------------------------------------------------------------------------------------------|
| Fecha Subido         Archivos Enviados           9/09/2014         00030911.1213         68         ENVIADO         CVIsualizar           09/09/2014         0040911.1213         4         ENVIADO         CVIsualizar           09/09/2014         0050911.1213         4         ENVIADO         CVIsualizar           09/09/2014         0050911.1213         448         ENVIADO         CVIsualizar           09/09/2014         0050911.1213         591         ENVIADO         CVIsualizar           09/09/2014         0050911.1213         591         ENVIADO         CVIsualizar           09/09/2014         0050911.1213         591         ENVIADO         CVIsualizar           09/09/2014         0050911.1213         591         ENVIADO         CVIsualizar           09/09/2014         0050911.124         336         ENVIADO         CVIsualizar                                                                                                    | Registros     Estado     Confirmado el     Enviado el       68     ENVIADO     QVIsualizar       4     ENVIADO     QVIsualizar       591     ENVIADO     QVIsualizar       336     ENVIADO     QVIsualizar       1142     ENVIADO     QVIsualizar                                                                                                 | Pecha Subido         Archivos Enviados           09/09/2014         C0030911.1213         68         ENVIADO           09/09/2014         C0040911.1213         68         ENVIADO           09/09/2014         C0040911.1213         4         ENVIADO           09/09/2014         C0050911.1213         44         ENVIADO           09/09/2014         C0050911.1213         591         ENVIADO           09/09/2014         C0050911.1213         591         ENVIADO           09/09/2014         C0050911.1213         591         ENVIADO           09/09/2014         C0050911.1213         591         ENVIADO           09/09/2014         C0050911.444         336         ENVIADO           09/09/2014         C0070911.444         376         ENVIADO           09/09/2014         C0070911.4123         1142         ENVIADO           09/09/2014         C0070913.1213         320         ENVIADO         QVisualizar           09/09/2014         C0070913.1213         320         ENVIADO         QVisualizar           10/30/2014         EAC2604.260914         19         ENVIADO         QVisualizar           10/30/2014         EAC2604.260914         19         ENVIADO         QVisualizar                                                                                                    |
| Fecha Subido         Archivo         Registros         Estado         Confirmado el         Enviado el         Covaso           09/09/2014         C0030911.1213         68         EMVADO         QVasualizar           09/09/2014         C0050911.1213         4         EMIADO         QVasualizar           09/09/2014         C0050911.1213         44         EMVADO         QVasualizar           09/09/2014         C0050911.1213         591         EMVADO         QVasualizar           09/09/2014         C0050911.4213         591         EMVADO         QVasualizar           09/09/2014         C0050911.444         336         EMVADO         QVasualizar                                                                                                    | Registros     Estado     Confirmado el     Enviado el       68     ENVIADO     Q. Visualizar       4     ENVIADO     Q. Visualizar       591     ENVIADO     Q. Visualizar       336     ENVIADO     Q. Visualizar       376     ENVIADO     Q. Visualizar       1142     ENVIADO     Q. Visualizar                                               | Fecha Subido         Archivo         Registros         Estado         Confirmado el         Enviado el         Musalizar           09/09/2014         C0030911.1213         66         ENVIADO         Curristicar         Quescalizar           09/09/2014         C0040911.1213         4         ENVIADO         Curristicar         Quescalizar           09/09/2014         C0050911.1213         448         ENVIADO         Curristicar         Quescalizar           09/09/2014         C0050911.1213         591         ENVIADO         Curristicar         Quescalizar           09/09/2014         C0050911.1213         591         ENVIADO         Curristicar         Quescalizar           09/09/2014         C0050911.444         336         ENVIADO         Quescalizar         Quescalizar           09/09/2014         C0070911.444         376         ENVIADO         Quescalizar         Quescalizar           09/09/2014         C007011.413         1142         ENVIADO         Quescalizar         Quescalizar           09/09/2014         C007013.1213         320         ENVIADO         Quescalizar         Quescalizar           10/10/2014         EA/3694.260914         19         ENVIADO         Quescalizar         Quescalizar <td< th=""></td<>                                                                                                    |
| 09/08/2014         COG09911.1213         68         BM/ADO         CMMuticzy           09/08/2014         COG09911.1213         4         BM/ADO         Q/Vauliczy           09/08/2014         COG09911.1213         448         BM/ADO         Q/Vauliczy           09/08/2014         COG09911.1213         548         BM/ADO         Q/Vauliczy           09/08/2014         COG0911.1213         549         BM/ADO         Q/Vauliczy           09/08/2014         COG0911.144         336         BM/ADO         Q/Vauliczy                                                                                                    | Bit Map         Distance         Other           68         ENVIADO         QVIsualizar           44         ENVIADO         QVIsualizar           591         ENVIADO         QVIsualizar           336         ENVIADO         QVIsualizar           376         ENVIADO         QVIsualizar           1142         ENVIADO         QVIsualizar | Op/09/2014         CO030911.12.13         66         ENVIADO         Collection         Collection                                                                                                    |
| 09/09/2014         00/09/2014         00/09/2014         00/09/2014         00/09/2014         00/09/2014         00/09/2014         00/09/2014         00/09/2014         00/09/2014         00/09/2014         00/09/2014         00/09/2014         00/09/2014         00/09/2014         00/09/2014         00/09/2014         00/09/2014         00/09/2014         00/09/2014         00/09/2014         00/09/2014         00/09/2014         00/09/2014         00/09/2014         00/09/2014         00/09/2014         00/09/2014         00/09/2014         00/09/2014         00/09/2014         00/09/2014         00/09/2014         00/09/2014         00/09/2014         00/09/2014         00/09/2014         00/09/2014         00/09/2014         00/09/2014         00/09/2014         00/09/2014         00/09/2014         00/09/2014         00/09/2014         00/09/2014         00/09/2014         00/09/2014         00/09/2014         00/09/2014         00/09/2014         00/09/2014         00/09/2014         00/09/2014         00/09/2014         00/09/2014         00/09/2014         00/09/2014         00/09/2014         00/09/2014         00/09/2014         00/09/2014         00/09/2014         00/09/2014         00/09/2014         00/09/2014         00/09/2014         00/09/2014         00/09/2014         00/09/2014         00/09/2014         00/09/2014         00/09/2                                                                                                    | 4         EWVIADO         Visualizar           448         EWVIADO         Q. Visualizar           591         EWVIADO         Q. Visualizar           336         ENVIADO         Q. Visualizar           376         ENVIADO         Q. Visualizar           1142         EMVIADO         Q. Visualizar                                         | 00/09/2014         COOM0911.12.13         4         ENVIADO         C         QVIsualizar           09/09/2014         CO060911.12.13         448         ENVIADO         C         QVIsualizar           09/09/2014         CO060911.12.13         591         ENVIADO         C         QVIsualizar           09/09/2014         CO060911.12.13         591         ENVIADO         C         QVIsualizar           09/09/2014         CO060911.444         376         ENVIADO         C         QVIsualizar           09/09/2014         CO070911.444         376         ENVIADO         C         QVIsualizar           09/09/2014         CO07911.412.3         1142         ENVIADO         C         QVIsualizar           09/09/2014         CO07911.412.3         1142         ENVIADO         C         QVIsualizar           09/09/2014         CO07911.21.3         120         ENVIADO         C         QVIsualizar           10/10/2014         EAC.3694.260914         320         ENVIADO         C         QVIsualizar           10/10/2014         EAC.3694.260914         19         ENVIADO         C         QVIsualizar                                                                                                    |
| 09/09/2014         0050911.1213         448         ENVIADO         QMsualizar           09/09/2014         0060911.1213         591         ENVIADO         QMsualizar           09/09/2014         0060911.1213         591         ENVIADO         QMsualizar           09/09/2014         0060911.1444         336         ENVIADO         QMsualizar                                                                                                    | 448         ENVIADO         Q. Visualizar           591         ENVIADO         Q. Visualizar           336         ENVIADO         Q. Visualizar           376         ENVIADO         Q. Visualizar           1142         ENVIADO         Q. Visualizar                                                                                        | 09/09/2014         0050911.1213         448         ENVIADO         Image: Comparing the state of the state of the  |
| 09/09/2014 CO060911.1213 591 ENVIADO QVisualizar<br>09/09/2014 CO060911.444 336 ENVIADO QVisualizar                                                                                                    | 591         ENVIADO         QVIsualizar           336         ENVIADO         QVIsualizar           376         ENVIADO         QVIsualizar           1142         ENVIADO         QVIsualizar                                                                                                    | 09/09/2014         0060911.1213         591         ENVIADO         Image: Constraint of the second of the second of the seco |
| 09/09/2014 CO060911.444 336 ElwIADO Qvisualizar                                                                                                    | 336         ENVIADO         Qvisualizar           376         ENVIADO         Qvisualizar           1142         ENVIADO         Qvisualizar                                                                                                    | 09/09/2014         00060911.444         336         ENVLADO         Image: Company Company  |
|                                                                                                    | 376         ENVIADO         Qvisualizar           1142         ENVIADO         Qvisualizar                                                                                                    | 09/09/2014         00070911.444         376         ENVIADO         Image: Comparison of the comparison of the comp |
| 09/09/2014 CO070911.444 376 ENVIADO Visualizar                                                                                                    | 1142 ENVIADO Qvisualizar                                                                                                    | 09/09/2014         00/07/14.1213         1142         ENVIADO         Composition         Question           09/09/2014         0300513.1213         320         ENVIADO         ENVIADO         Question         Question           10/10/2014         BEA/GB04.260914         19         ENVIADO         15/10/2014         10/16/2014         Question                                                                                                    |
| 09/09/2014 C0170714.1213 1142 Elv/IADO Qvisualizar                                                                                                    |                                                                                                    | 09/09/2014         CO300513.1213         320         ENVIADO         Quiession         Quiession           10/10/2014         BFA/C3694.260914         19         ENVIADO         15/10/2014         10/16/2014         Quiession                                                                                                    |
| 09/09/2014 C0300513.1213 320 ENVIADO Qvisualizar                                                                                                    | 320 ENVIADO QVisualizar                                                                                                    | 10/10/2014 BFAC3694.260914 19 ENVIADO 15/10/2014 10/15/2014 QVIsualizar                                                                                                    |
| 10/10/2014 BFAC3694.260914 19 ENVIADO 15/10/2014 10/16/2014 Visualizar                                                                                                    | 19 ENVIADO 15/10/2014 10/16/2014 Visualizar                                                                                                    |                                                                                                    |
|                                                                                                    |                                                                                                    |                                                                                                    |
|                                                                                                    |                                                                                                    |                                                                                                    |
|                                                                                                    |                                                                                                    |                                                                                                    |
|                                                                                                    |                                                                                                    |                                                                                                    |
|                                                                                                    |                                                                                                    |                                                                                                    |
|                                                                                                    |                                                                                                    |                                                                                                    |
|                                                                                                    |                                                                                                    |                                                                                                    |

Al "Visualizar" cada uno de los archivos, se entrega el siguiente detalle

| aciones Administrador/WEB | Segmentar his anunci 🚟 Banco Roe | la 🔯 Google Analytics                   | 🥕 Calculadora de n | orcen 🗅 Paradig | va Ternológic | C Nueva nestaña | C Google ArtiVords - Pub | III OR Code Generator: | Soode |  |
|---------------------------|----------------------------------|-----------------------------------------|--------------------|-----------------|---------------|-----------------|--------------------------|------------------------|-------|--|
| 302                       |                                  |                                         | 4 4444 447         |                 | na realização | C               |                          |                        |       |  |
|                           |                                  |                                         |                    |                 |               |                 |                          |                        |       |  |
|                           | Comprobantes Subidos             |                                         |                    |                 |               |                 |                          |                        |       |  |
|                           | _                                |                                         |                    |                 |               |                 |                          |                        |       |  |
|                           | Comprohentes del erabiyo         | 00020011 1212                           |                    |                 |               |                 |                          |                        |       |  |
|                           | Cantidad de registros: 68        | 000000000000000000000000000000000000000 |                    |                 |               |                 |                          |                        |       |  |
|                           | Total de Montos del Primer       | Vencimiento: \$ 24,905                  | i.80               |                 |               |                 |                          |                        |       |  |
|                           | Nro. Cliente                     | 1º Vencimiento                          | 1º Monto           | 2º Vencimiento  | 2º Monto      | 3º Vencimiento  | 3º Monto                 |                        |       |  |
|                           | 000/110125150009569              | 12/09/2011                              | \$ 119.49          | 19/09/2011      | \$ 123.51     |                 | \$ 0.00                  |                        |       |  |
|                           | 0008110125150009569              | 12/09/2011                              | \$ 116.01          | 19/09/2011      | \$ 119.91     |                 | \$ 0.00                  |                        |       |  |
|                           | 0008110235150009569              | 12/09/2011                              | \$ 108.79          | 19/09/2011      | \$ 112.44     |                 | \$ 0.00                  |                        |       |  |
|                           | 0008110795150009569              | 12/09/2011                              | \$ 116.01          | 19/09/2011      | \$ 119.91     |                 | \$ 0.00                  |                        |       |  |
|                           | 0000111405150000560              | 12/09/2011                              | \$ 110.01          | 19/09/2011      | \$ 119.91     |                 | \$ 0.00                  |                        |       |  |
|                           | 0152620405150006102              | 12/09/2011                              | \$ 783.95          | 19/09/2011      | \$ 810.29     |                 | \$ 0.00                  |                        |       |  |
|                           | 0169044095150009421              | 05/08/2011                              | \$ 380.00          | 12/09/2011      | \$ 391.40     |                 | \$0.00                   |                        |       |  |
|                           | 0171045665150008263              | 05/09/2011                              | \$ 08.25           | 12/09/2011      | \$ 09.04      |                 | \$0.00                   |                        |       |  |
|                           | 0199052695150009503              | 12/09/2011                              | \$ 90.23           | 20/09/2011      | \$ 151.02     |                 | \$ 0.00                  |                        |       |  |
|                           | 100000025150006854               | 08/09/2011                              | \$ 220 00          | 12/09/2011      | \$ 230.82     | 14/09/2011      | \$ 231.28                |                        |       |  |
|                           | 100000055150002910               | 08/09/2011                              | \$ 321.30          | 12/09/2011      | \$ 322.59     | 14/09/2011      | \$ 323.24                |                        |       |  |
|                           | 100000245150006847               | 12/09/2011                              | \$ 368.21          | 10,00,0011      | \$ 0.00       | 1,00,0011       | \$ 0.00                  |                        |       |  |
|                           | 100000255150009080               | 08/09/2011                              | \$ 143.42          | 12/09/2011      | \$ 143.99     | 14/09/2011      | \$ 144.28                |                        |       |  |
|                           | 1000049335150007506              | 09/09/2011                              | \$ 1.066.07        |                 | \$ 0.00       |                 | \$ 0.00                  |                        |       |  |
|                           | 1000049675150007506              | 09/09/2011                              | \$ 1,300.00        |                 | \$ 0.00       |                 | \$ 0.00                  |                        |       |  |
|                           | 1000100775150005641              | 10/09/2011                              | \$ 210.00          | 15/09/2011      | \$ 213.15     | 25/09/2011      | \$ 214.20                |                        |       |  |
|                           | 1000203665150008637              | 12/09/2011                              | \$ 503.00          | 19/09/2011      | \$ 507.00     |                 | \$ 0.00                  |                        |       |  |
|                           | 1000300235150008850              | 10/09/2011                              | \$ 268.00          | 15/09/2011      | \$ 272.02     | 25/09/2011      | \$ 273.36                |                        |       |  |
|                           |                                  |                                         |                    | and the land a  |               | 05/00/0014      | 4 556 02                 |                        |       |  |
|                           | 1000300235150008850              | 10/09/2011                              | \$ 546.00          | 15/09/2011      | \$ 554.19     | 25/09/2011      | \$ 330.52                |                        |       |  |

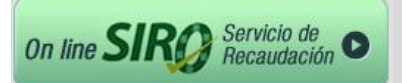

## > Cambios de contraseña

Para su seguridad, cuando ingrese con su usuario por primera vez, el sistema solicitará se cambie la contraseña provista por Banco Roela; no obstante, Usted podrá cambiar su contraseña en cualquier momento haciendo click en la opción **Cambiar Contraseña**.

| 👷 Banco Roela                                    | Online SIRØ |                          |
|--------------------------------------------------|-------------|--------------------------|
| Rosario de Santa Fe 275 - X5000ACE - Córdoba     | Inicio      | Encuesta de Satisfacción |
|                                                  | Instructivo | Cambiar Contraseña       |
| Banco Roela 2013 © Todos los derechos reservados | Contacto    | Cerrar Sesión            |

Para modificar la contraseña se realizarán los siguientes pasos:

| Online <i>sirg</i>                              |                    |
|-------------------------------------------------|--------------------|
| Servicio Integral de Recaudación Banco<br>Roela |                    |
| Cambio de Contraseña:                           |                    |
| Contraseña Actual:                              |                    |
|                                                 |                    |
| Contraseña Nueva:                               |                    |
|                                                 |                    |
| Confirmación de Contraseña:                     |                    |
|                                                 |                    |
|                                                 | Contraseña Actual: |

Nota: la contraseña debe ser de 6 caracteres como mínimo y de 20 como máximo.

Una vez modificada la contraseña, presionar **Confirmar Cambio**. El sistema grabará la nueva contraseña y le indicará que debe volver a ingresar nuevamente con la nueva contraseña.

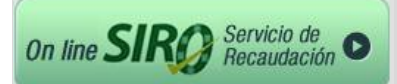

## > Cierre de sesión

Seleccionando la opción Cerrar Sesión volverá a la pantalla principal de ingreso.

| Online SIRO                                         | Tuesday, October 21, 2014 3:11 PM |
|-----------------------------------------------------|-----------------------------------|
| Rendiciones   Archivos de Pago   Historial Archivos | s Enviados Cerrar Sesión          |
| • ¿Cómo subir archivos?                             | 📀 Mostrar                         |
| • Archivos Pendientes de Envío                      | O Ocultar                         |
| Fecha Subido Archivo Format                         | to Registros Estado Confirmado el |

## > Preguntas frecuentes

#### Me olvidé la contraseña

En caso de olvido de la contraseña, existe en la pantalla principal de ingreso una opción <u>Me</u> <u>olvidé la contraseña</u>. Accediendo allí, el sistema enviará un mail a Banco Roela solicitando la generación de una nueva contraseña de ingreso.

#### ¿Cuántas veces puedo cambiar mi contraseña?

Las contraseñas pueden cambiarse las veces que crea conveniente sin limitación y siempre respetando las normas de seguridad especificadas al momento de cambiarla.

#### No recibí el mail informativo de cobros. ¿Pueden volver a enviarme el mail?

Recuerde que el archivo de cobranzas que le envía Banco Roela a su casilla de correo puede ser generado desde la plataforma SIRO, por lo que en caso de no haber recibido el mail, Usted puede ingresar y generarlo manualmente para el rango de fechas y ente que desee.